# 경기도교육청 NEIS 계약제교원 인력풀 사용자 매뉴얼(지원자용)

┃접속 사이트: 온라인 교직원 채용

- 1. 온라인 교직원 채용 (https://edurecruit.go.kr) 접속
- 2. 채용분야 : 계약제교원인력풀 선택
- 3. 경기도교육청 선택

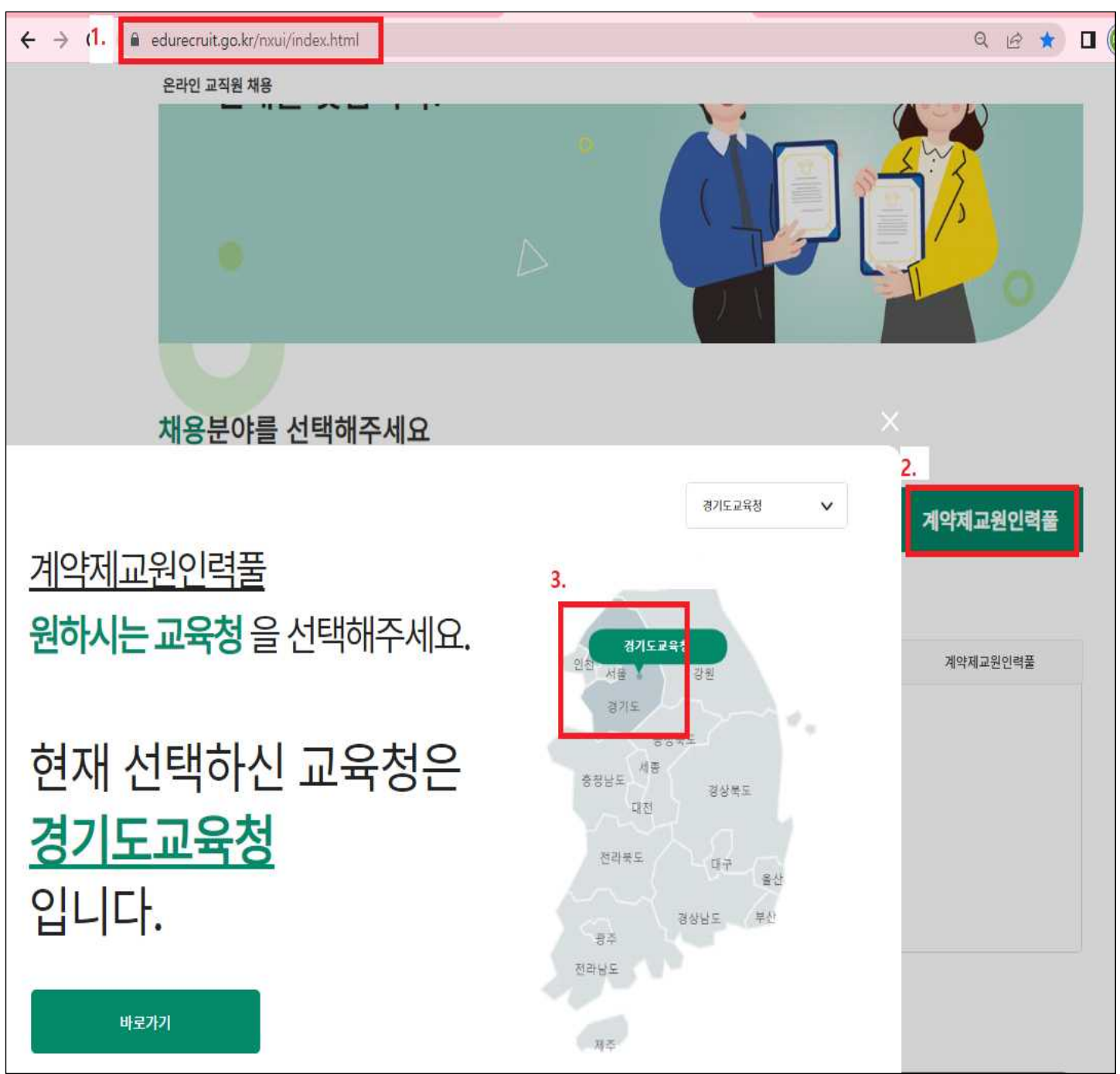

# ■ 간편인증 로그인[카카오톡, kb 등]

※ 최초 인증 시에는 1단계 간편인증 후 2단계 휴대폰 인증 진행

| 온라인 교직원 채용 계약제교원 | · 인력풀 <u>시도교육청 선택</u>                               |                                    |                      |                                                        | 로그인 :: |
|------------------|-----------------------------------------------------|------------------------------------|----------------------|--------------------------------------------------------|--------|
| 🗡 경기도교육청         | 모집공고 인력풀                                            | 지원 채용후보자                           | 공지사항                 | 자주묻는질문                                                 |        |
|                  |                                                     | 본인인                                | ·중                   |                                                        |        |
|                  | 0                                                   | 팝업 차단을 해제한 후 인증                    | 을 진행 하시기 t<br>Pass N | 바랍니다.<br>응<br>내한 전 전 전 전 전 전 전 전 전 전 전 전 전 전 전 전 전 전 전 |        |
|                  |                                                     | 간편인증 :                             | 로그인                  |                                                        |        |
|                  | <ul> <li>본인인증은 행정안전부 인<br/>원서가 저장되면 간편인증</li> </ul> | 증체계적용으로, 최초한번은 1<br>만으로 로그인 가능합니다. | 단계간편인중후2             | 단계 휴대폰 본인 인증절차로 로그인되며,                                 |        |

■ 인력풀지원-인력풀신청

| ※ 학교구분별 원하는 개요에 인력풀 신청                        | Ň |
|-----------------------------------------------|---|
| ※ 신청자의 희망근무지역 1순위 관할교육지원청 업무담당자에게 승인요청됨       |   |
| ※ 등록 제한: 등록일 기준 만 62세 이상자, 임용 결격사유 해당자, 명예퇴직자 |   |
| ※ 교원자격증 미등록 시 NEIS 기간제교원 인력풀 등재 불가            | , |

|                       | 인 교직원 채용 계약제교원인력풀 <u>시도교육청 선</u>                                                                                                    | <u>щ</u>                                  |                                                                                                    |                                                                           |                                          | 로그아                                               | £)::                                                                                    |
|-----------------------|----------------------------------------------------------------------------------------------------|-------------------------------------------|----------------------------------------------------------------------------------------------------|---------------------------------------------------------------------------|------------------------------------------|---------------------------------------------------|-----------------------------------------------------------------------------------------|
| *                     | 경기도교육청 모집공고 연                                                                                                    | 인력풀지원 채용후보                                | <sup>1</sup> 자 공지사항 자격                                                                                                    | 두묻는질문                                                                     |                                          |                                                   |                                                                                         |
|                       | 슈 처음으로 인력풀지원                                                                                                    | 인력풀신청                                     |                                                                                                    | ~                                                                         |                                          |                                                   |                                                                                         |
|                       |                                                                                                    |                                           |                                                                                                    |                                                                           |                                          |                                                   |                                                                                         |
| 5                     | 역출신성                                                                                                    |                                           |                                                                                                    |                                                                           |                                          |                                                   |                                                                                         |
|                       |                                                                                                    |                                           |                                                                                                    |                                                                           |                                          |                                                   |                                                                                         |
| 학교                    | 급구분 <b>이</b> - 전체 - ○ 중등 ○ 초등                                                                                                    | <ul> <li>유치원</li> </ul>                   | ○특수 ○비교과                                                                                                    |                                                                           |                                          |                                                   | Q 조회                                                                                    |
| 12                    | 급구분 💽 - 전체 - 🦳 중등 🦳 초등                                                                                                    | 5 〇 유치원                                   | ○특수 ○비교과                                                                                                    |                                                                           |                                          |                                                   | Q 조회                                                                                    |
| 학교<br><b>역</b> 물      | 급구분 ● - 전체 - ○ 중등 ○ 초등<br>중리스트 ※ 학교급 구분을 선택 후 조회하시기 바랍니다.                                                                                                    | 5 🔿 유치원                                   | ○ 특수 ○ 비교과                                                                                                    |                                                                           |                                          |                                                   | Q 조회                                                                                    |
| 부교<br><b>1</b> 물      | 급구분 ● - 전체 - ○ 중동 ○ 초등                                                                                                    | · 이유치원<br>학교급구분                           | ○ 특수 ○ 비교과<br>신청기간                                                                                                    | 신청제약사향/<br>상한생년월일                                                         | 신청제약사황/<br>명예퇴직예외여부                      | 신청제약사황/<br>교원자격필수여부                               | Q 조회<br>신청버튼                                                                            |
| 1교<br><b>1 월</b><br>0 | 금구분 ● - 전체 - ○ 중동 ○ 초등<br><b>리스트</b> ※ 학교급 구분을 선택 후 조회하시기 바랍니다 .<br>인력풀개요명<br>4세대 NEIS 경기도교육청 기간제교원 인력을(2023-2025학년도)                                                                                              | 5 이 유치원<br>학교급구분<br>중동                    | 특수 비교과<br>신청기간<br>20230628-20230831                                                                                                    | 신청제약사항/<br>상헌생년월일<br>1961.09.04                                           | 신청제약사항/<br>명예퇴직예의여부<br>미포함               | 신청제약사향/<br>교원자격필수여부<br>필수                         | Q 조회<br>신청버튼<br>신청하기                                                                    |
| i교<br><b>1</b> 물      | 급구분 ● - 전체 - ○ 중동 ○ 초통<br><b>리스트</b> ※ 학교급 구분을 선택 후 조회하시기 바랍니다 .<br>인력풀개요명<br>4세대 NEIS 경기도교육철 기간제교원 인력불(2023-2025학년도)<br>4세대 NEIS 경기도교육철 기간제교원 인력불(2023-2025학년도)                                                   | 5 이유치원<br>학교급구분<br>중동<br>초등               | <ul> <li>특수 비교과</li> <li>신청기간</li> <li>20230628-20230831</li> <li>20230628-20230831</li> </ul>                                                                        | 신청제약사항/<br>상한생던월일<br>1961.09.04<br>1961.09.04                             | 신청제약사항/<br>명예퇴직예외여부<br>미포함<br>미포함        | 신청제약사향/<br>교원자객필수여부<br>필수<br>필수                   | Q 조회<br>신청버튼<br>신청하기<br>신청하기                                                            |
| 라고<br><b>1</b> 물<br>그 | 급구분 ● - 전체 - ○ 중등 ○ 초등<br><b>리스트</b> ※학교급 구분을 선택 후 조회하시기 바랍니다 .<br>인력풀개요명<br>4세대 NEIS 경기도교육청 기간제교원 인력을(2023-2025학년도)<br>4세대 NEIS 경기도교육청 기간제교원 인력을(2023-2025학년도)<br><u>4세대 NEIS 경기도교육청 기간제교원 인</u> 력을(2023-2025학년도) | 5 이 유치원<br>학교급구분<br>중동<br>초등<br>유지원       | 특수     비교과       신청기간     20230628-20230831       20230628-20230831     20230628-20230831       20230628-20230831     20230628-20230831                               | 신청제약사항/<br>상한생던월일<br>1961.09.04<br>1961.09.04<br>1961.09.04               | 신청제약사항/<br>명예퇴직예외여부<br>미포함<br>미포함        | 신청제약사항/<br>교원자격필수여부<br>필수<br>필수<br>필수             | Q 조회<br>신청버튼<br>신청하기<br>신청하기                                                            |
| (고<br><b>1</b> 월<br>) | 금구분 ● - 전체 - 중등 초 5                                                                                                    | 5 이 유치원<br>학교급구분<br>중동<br>초등<br>유치원<br>특수 | 특수     비교과       신청기간       20230628-20230831       20230628-20230831       20230628-20230831       20230628-20230831       20230628-20230831       20230628-20230831 | 신청제약사향/<br>상한생던월일<br>1961.09.04<br>1961.09.04<br>1961.09.04<br>1961.09.04 | 신청제약사항/<br>명예퇴직예외여부<br>미포함<br>미포함<br>미포함 | 신청제약사항/<br>교원자격필수여부<br>필수<br>필수<br>필수<br>필수<br>필수 | <ul> <li><b>신청버튼</b></li> <li>신청하기</li> <li>신청하기</li> <li>신청하기</li> <li>신청하기</li> </ul> |

### ■ 지원서 작성

 ※ 개인정보보호법에 따라 제출서류(첨부파일)는 승인 처리에만 활용하며, 학교에 제공되지 않음 (학교의 채용절차 시 관련 서류는 학교에 별도 제출하여야 함)
 ※ 명시되지 않은 항목의 등재 여부는 개인의 희망에 따라 선택
 ※ 등재한 모든 정보의 검증 책임은 등재자 본인에게 있음

| 1. | 지원서 | 작성 | — | 기본정보 |
|----|-----|----|---|------|
|----|-----|----|---|------|

| 의서자서                        |                            |                         |                               |               |
|-----------------------------|----------------------------|-------------------------|-------------------------------|---------------|
| 건지극경                        |                            |                         |                               |               |
| 🕞 원서장                       | 성보등록                       | ▶ Ē, 인력플신청              | 8                             | ✓ 신청완료        |
| 개요 : <b>테스트 2023</b><br>르정보 |                            |                         | · 학교급 구분 :                    | <del>85</del> |
|                             |                            |                         |                               |               |
|                             | 성명                         |                         |                               |               |
|                             | 성명                         | ○ 남자 ○ 여자               | 생년월일 19                       |               |
|                             | 성명<br>성별<br>E-MAIL         | ○ 남자 ○ 여자           「jj | 생년월일 719                      |               |
|                             | 성명<br>성별<br>E-MAIL<br>휴대전화 | 남자                      | 생년월일 19<br>비상시연락처 03          | 1 - 249 - 1   |
|                             | 성명<br>성별<br>E-MAIL<br>휴대전화 | 날자                      | 생년월일 19<br>비상시연약처 (03<br>반호검색 | 1 - 249 - 1   |

#### • 비상시연락처는 휴대전화와 동일하게 입력 가능

#### 2. 지원서 작성 - 학력정보

| 학력정보 |    |     |      |      | 🌮 추가 🛛 삭제 |
|------|----|-----|------|------|-----------|
|      | 학위 | 학교명 | 입학연월 | 졸업면월 | 졸업증명서     |
|      |    |     |      |      |           |
|      |    |     |      |      |           |

• 전문대학 이상의 학위를 입력하며, 학력정보 입력 시 졸업증명서를 스캔하여 업로드

3. 지원서 작성 - 경력정보

| 경력정보 | (※경력사항은최대 5개까지 | 안 <mark>등록 가능합니다.)</mark> |      |      |      |       |        | ಶ 추가 삭제 |
|------|----------------|---------------------------|------|------|------|-------|--------|---------|
|      | 근무기관명          | 근무처구분                     | 시작일자 | 종료일자 | 담당업무 | 담당과목명 | 주별주업시수 | 경력확인서   |
|      |                |                           |      |      |      |       |        |         |
|      |                |                           |      |      |      |       |        |         |

- 경력이 없는 경우는 입력하지 않고, 경력이 있는 경우 대표경력 5개까지만 입력이 가능
- 모든 증빙서류는 파일로 스캔하여 각각의 경력정보에 첨부

• 교원자격증에 기재된 과목으로 선택

|          | 6   |       |       |   |  |
|----------|-----|-------|-------|---|--|
| 희망과목(중동) | 1지망 | < 2지망 | - 3지망 | ~ |  |

2. 인력풀신청 - 상세과목

• 계약제 구분은 '기간제교사'를 선택하며, 희망 근무일자 및 희망 근무시간은 입력하지 않아도 무방

| E                                | 원서정보등록          | •              | E)                   | 인력풀신청 | ►          | ✓ 신청완료 |
|----------------------------------|-----------------|----------------|----------------------|-------|------------|--------|
| 2: 4세대 NEIS                      | 경기도교육청 기간제교원    | 인력풀(2023-2025호 | 학년도)                 |       | · 학교급 구    | 분: 중등  |
|                                  |                 |                |                      |       |            |        |
| <b>1 선택</b><br>계약제 구분            | ☑ 기간제교사 (       | □ 시간강사 □ 산     | 학겸임교사 [              | 전일제강사 | 시간제기간제교사   |        |
| <b>1 선택</b><br>계약제 구분<br>희망 근무일자 | ✓ 기간제교사<br>시작일자 | 시간강사 산<br>~    | *학겸임교사 [<br>· 종료일자 [ | 전일제강사 | · 시간제기간제교사 |        |

1. 인력풀신청 - 신청서 선택

인력풀신청

- 정교사 1·2급 정교사 자격증 등록하며, 다수 과목 교원자격증 보유 시 모두 등록
  자격번호(숫자만) 입력 후 [교원자격검증]하여 검증 확인 후 등재(직접 입력 시는 증명자료 반드시 첨부)
  진력 풀신 청
- 지격증면허번호 중명자료 자격검증여부 교원자격종별 자격급별 표시과목 발급기관 자격면허(교원자격)정보 × 자격번호 숫자만 입력해주세요. 교원자격검증 미검증 직접입력 자격번호 국가기술자격취득 沙 추가 삭제 교원자격증(종별) 🕺 -선택 교원자격증(급별) \_ 선택-발급기관 중빙자료 발급기관명(정교사 2 🕐 표시과목 급기준) Ø 증명자료 취소 적용

⑦ 추가 삭제

※ 교원자격증 미등록 시 NEIS 기간제교원 인력풀 등재 불가

#### 4. 지원서 작성 - 자격면허(교원자격) 검증

자격면허(교원자격)검증

#### 3. 인력풀신청 - 근무희망지

▌ 이력풀신청현황

| 2순위 희망지 | 지역성태 | 200             |                   |               |  |
|---------|------|-----------------|-------------------|---------------|--|
| 3순위 희망지 | 大同語語 | 없음              |                   |               |  |
|         |      |                 |                   |               |  |
|         |      | ※인 <sup>국</sup> | 물 신청 후 나이스 승인 전까지 | 정보 변경이 불가합니다. |  |

• 3순위까지 선택 가능하며, 인력풀 신청 시 [1순위 희망지]의 관할 교육지원청 업무담당자에게 승인요청됨.

#### 온라인 교직원 채용 계약제교원인력풀 로그아웃 :: 시도교육청 선택 ★ 경기도교육청 모집공고 인력풀지원 채용후보자 공지사항 자주묻는질문 인력풀지원 인력풀신청현황 슈 처음으로 인력풀신청 인력풀신청현황 인력풀신청현황 인력풀정보변경 ※채용중에는 신청 및 변경이 불가합니다. 등록일자 2023.08.01 m -2023.09.07 학교급구분 ·전체· ¥ Q 조회 인력풀 신청내역 NO 개요명 학교급구분 계약제구분 희망과목 신청서제출일자 승인상태 확인일자 반려사유 4세대 NEIS 경기도교육청 기간제교원 안력풀(2023-기간제교 1 초등 2023.09.07 신청 2025학년도) AF 4세대 NEIS 경기도교육청 기간제교원 인력풀(2023-기간제교 중동 승인취소 ] 2023.09.07 2 공업 2023.09.07 승인 2025학년도) A 기간채교 3 테스트 2023 중동 가정 2023.08.18 승인취소 2023.08.18 AF 기간제교 4 테스트 2023 충동 가정 2023.07.10 반려 재신청 2023.07.10 테스트 At ※ 승인 처리된 인력풀 신청서만 취소 요청이 가능합니다.

- 신청: 지원청에서 승인하기 전 상태
- 승인: 지원청에서 승인한 상태로 학교에서 인력풀 지원자 검색 가능
- 반려: 지원청 담당자가 승인을 반려한 경우, [재신청]버튼을 클릭하여 지원서 내용 수정 후 재신청 가능
- 승인취소: 본인이 인력풀 등재취소를 원하는 경우 [승인취소]버튼을 클릭하여 취소

## ■ 인력풀정보변경

| <mark>)</mark> 경            | 기도교육청                                     |                                   | 모집공고                   | 인력풀지원                | 채용후보           | 자 공지사형 | 자주묻는      | 글질문  |                                            |
|-----------------------------|-------------------------------------------|-----------------------------------|------------------------|----------------------|----------------|--------|-----------|------|--------------------------------------------|
| G                           | 🗅 처음으로                                    | 인력풀지원                             |                        | 인                    | 력풀정보변경         | 9      |           | •    |                                            |
|                             |                                           |                                   |                        |                      |                |        |           |      |                                            |
| 인 <mark>력</mark>            | 풀정보변                                      | <b>!</b> 경                        |                        |                      |                |        |           |      | ※ 채용 중에는 변경이 불가합니                          |
| <b>인력</b>                   | <b>풀정보변</b>                               | <b>경</b><br>4세대 NEIS 경기도교육        | <del>4</del> 청 기간제교원 연 | 력풀(2023-2025학년       | đ도)            |        | ~         |      | ※채용 중에는 변경이 불가합니다<br>( 조희 인력품정보변경          |
| <b>인력</b><br>승인 인력<br>인력품 정 | <b>풀정보변</b><br><sup>력플신청서</sup><br>명보변경내역 | <b>4세</b> 대 NEIS 경기도교육            | <b>육청 기간제교원 인</b>      | 역론(2023-2025학년       | <sup>년도)</sup> |        | ×         |      | ※채용 중에는 변경이 불가합니<br>Q 조회 인력품정보변경           |
| <b>인력</b><br>송민연려<br>인력풀 정  | <b>풀정보변</b><br>력플 신청서<br>영보 변경 내역<br>변경구분 | <b>2</b><br>4म(द्रा NEIS ऌ7)도 २.३ | 유청 기간세교원 안<br>내용       | 력폴(2023-2025학년<br>변경 | 년도)<br>역신정일자   | 처리상태   | *<br>확인일자 | 삭제여부 | ※채용 중에는 번경이 불가합니<br>() 조회<br>인력품정보변경<br>사유 |

• 추가 경력, 추가 자격면허 등 인력풀 정보 변경이 필요할 때 이용